# Mango220 Android ICS ADB ,MTP 드라이버 설치 방법

http://www.mangoboard.com/ http://cafe.naver.com/embeddedcrazyboys Crazy Embedded Laboratory

# **Document History**

| Revision | Date       | Change note |
|----------|------------|-------------|
| Init     | 2016-01-08 | 전종인         |
|          |            |             |

| 1. | ADB, M | ГР 드라이버 설치  | 4   |
|----|--------|-------------|-----|
|    | 1.1.   | ADB 드라이버 설치 | 4   |
|    | 1.2.   | MTP 드라이버 설치 | .12 |

## 1. ADB, MTP 드라이버 설치

현재 상태를 확인한다.

root@android:/ # getprop sys.usb.config
adb,mtp

### 1.1. ADB 드라이버 설치

"Full" 이라고 장치관리자에 나타납니다. 마우스 우측 클릭 후 속성 -> 드라이버 업데이트

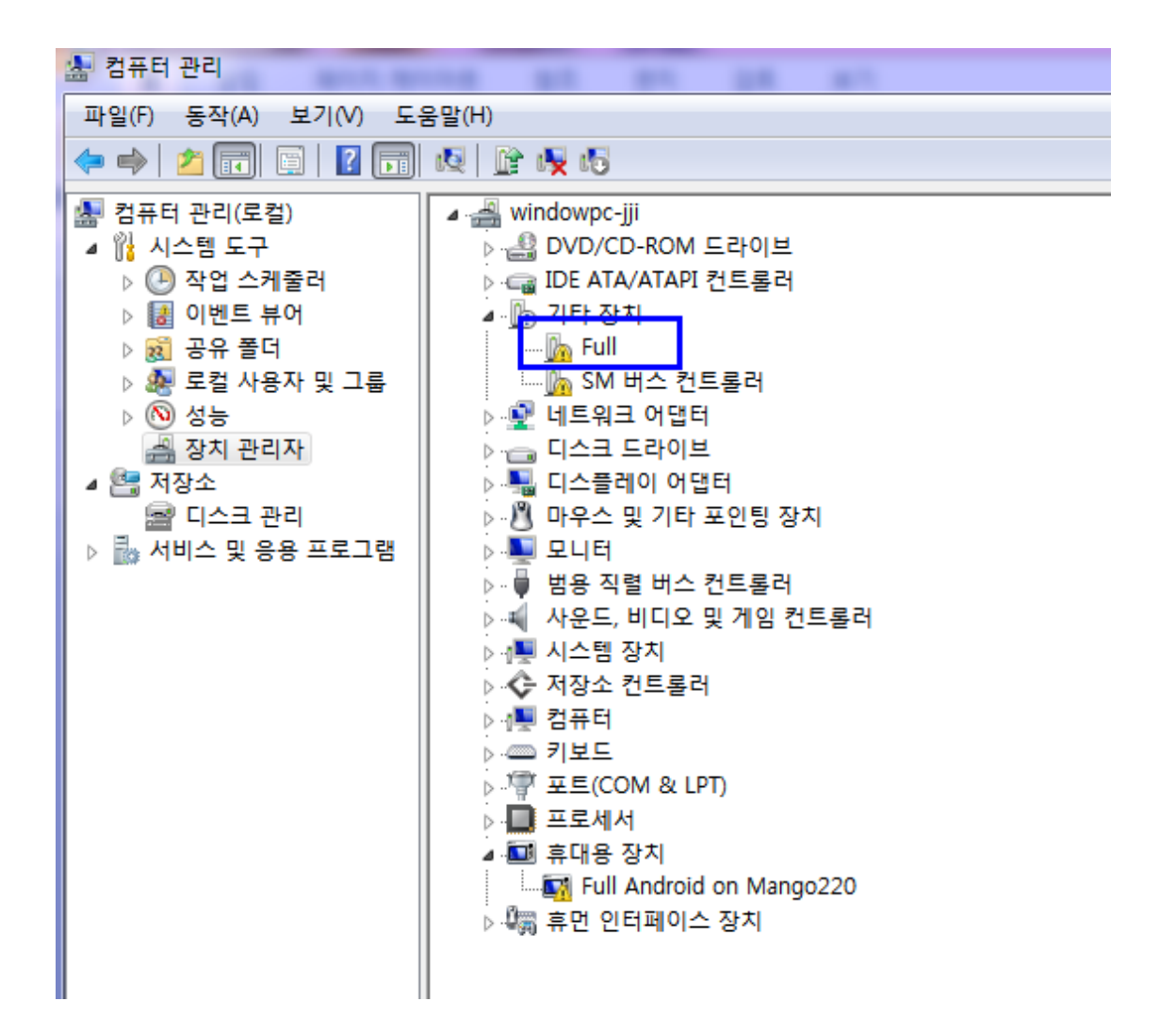

5

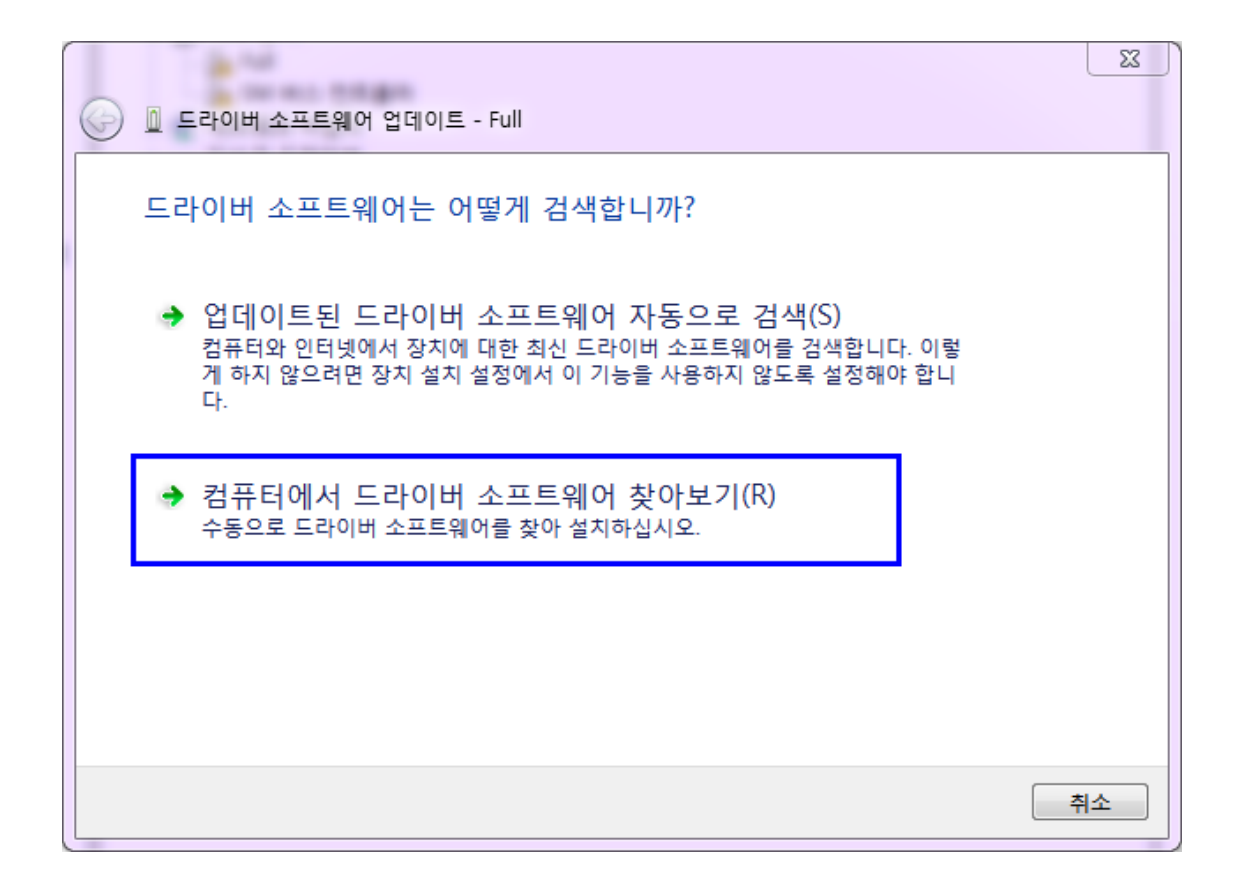

| 🌀 🗕 드라이버 소프트웨어 업데이트 - Full                                                                   |      |
|----------------------------------------------------------------------------------------------|------|
| 컴퓨터에서 드라이버 소프트웨어를 찾아봅니다.                                                                     |      |
| 다음 위치에서 드라이버 소프트웨어 검색:                                                                       | _    |
| Y:₩work₩ain_exynos4412₩image₩adb_usb_driver ▼ 찾아보기(R)<br>▼ 하위 폴더 포함(I)                       |      |
|                                                                                              |      |
| ◆ 컴퓨터의 장치 드라이버 목록에서 직접 선택(L)<br>이 목록에는 장치와 호환되는 설치 드라이버 소프트웨어 및 동일한 범주에서 모든<br>소프트웨어를 표시합니다. | 드라이버 |
|                                                                                              |      |
| 다음(N                                                                                         | ) 취소 |

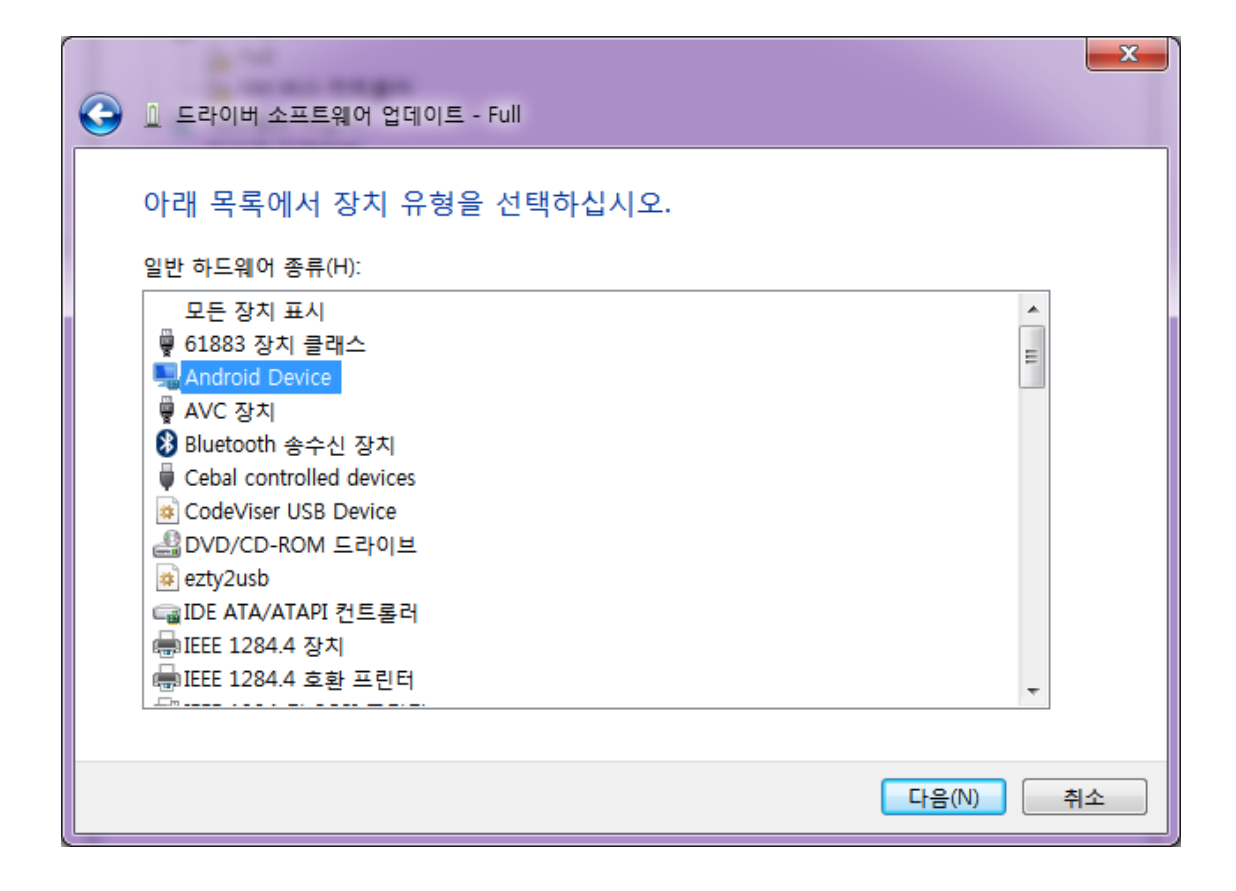

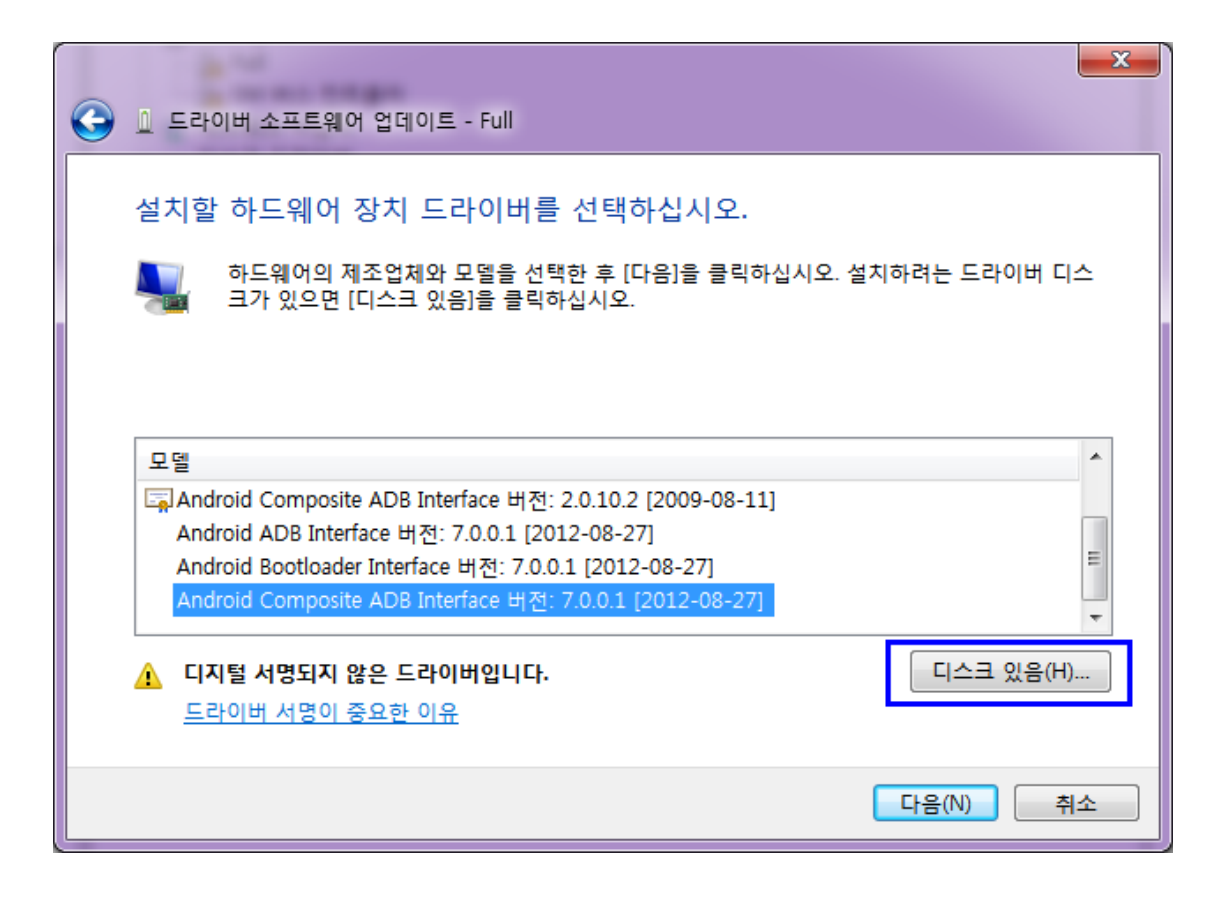

드라이버 받아서 곳에 파일 선택

9

| 🛃 파일 찾기                               | O ADDIDO         | -              | -                                   | x           |  |  |
|---------------------------------------|------------------|----------------|-------------------------------------|-------------|--|--|
| 찾는 위치(I):                             | 🌗 adb_usb_driver | · •            | G 🤌 📂 🖽 -                           | o 🎓 📂 🛄 -   |  |  |
| C                                     | 이름               | *              | 수정한 날짜                              | 유형          |  |  |
| 최근 위치                                 | amd64            |                | 2016-01-08 오후 8:                    | 파일 폴더       |  |  |
|                                       | android_winusb   |                | 2018-01-08 오후 8<br>2013-05-29 오전 5: | 파일 줄다 설치 정보 |  |  |
| ····································· |                  | .inf.bak       | 2013-04-12 오전 12                    | BAK 파일      |  |  |
| <b>()</b><br>라이브러리                    | 라이브러리<br>같       |                |                                     |             |  |  |
| (씨)<br>컴퓨터                            |                  |                |                                     |             |  |  |
| <                                     |                  |                | F                                   |             |  |  |
| 네트워크                                  | 파일 이름(N):        | android_winusb | -                                   | 열기(0)       |  |  |
|                                       | 파일 형식(T):        | 설치 정보 (*,inf)  |                                     | 취소          |  |  |

| $\bigcirc$ | 🔟 드라이버 소프트웨어 업데이트 - Full                                                                                        |
|------------|----------------------------------------------------------------------------------------------------|
|            | 설치할 하드웨어 장치 드라이버를 선택하십시오.<br>하드웨어의 제조업체와 모델을 선택한 후 [다음]을 클릭하십시오. 설치하려는 드라이버 디스<br>크가 있으면 [디스크 있음]을 클릭하십시오.      |
|            | 모델<br>Mango Android ADB Interface<br>Mango Android Bootloader Interface                                         |
|            | Mango Android Composite ADB Interface                                                                           |
|            | · 디지털 서명되지 않은 드라이버입니다.         디스크 있음(H)           드라이버 서명이 중요한 이유         ···································· |
|            | 다음(N) 취소                                                                                                    |

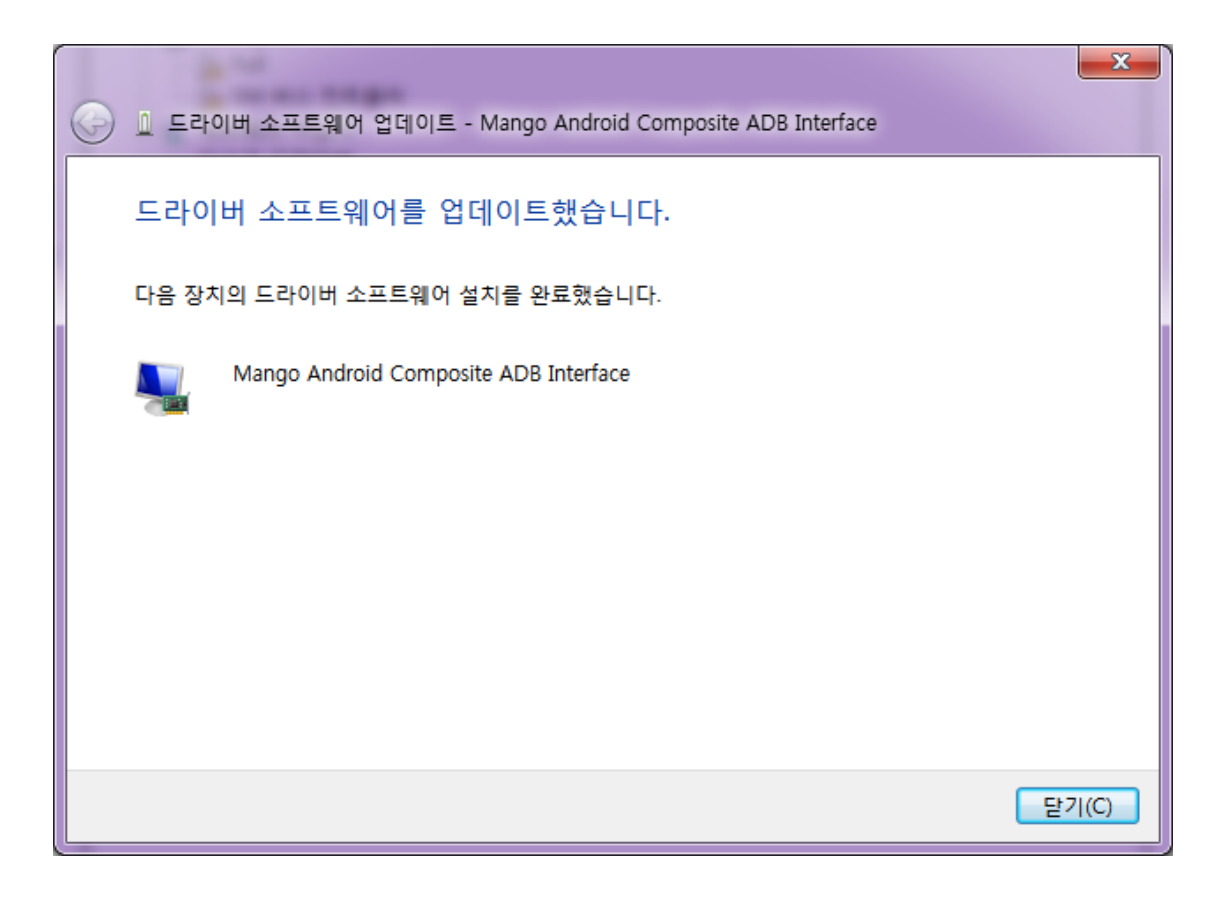

확인 방법

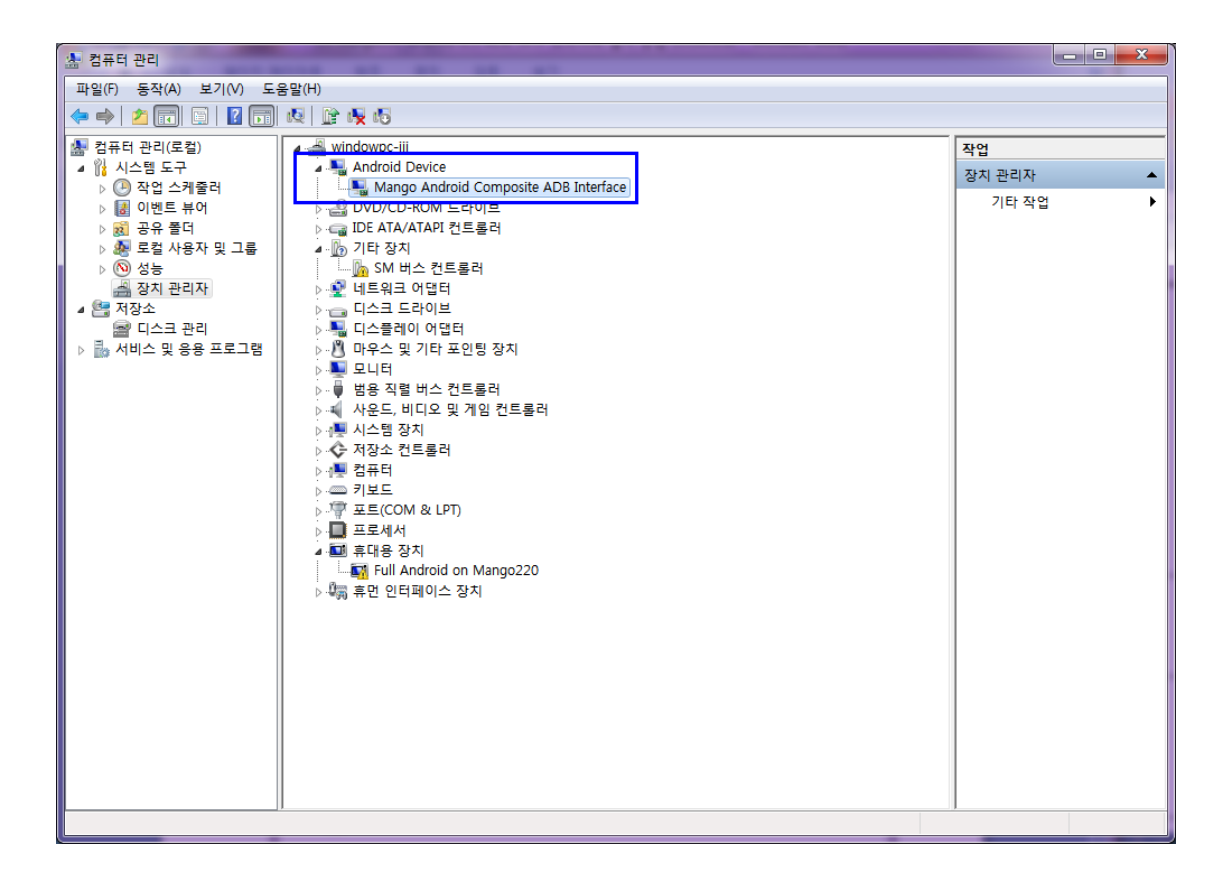

#### 1.2. MTP 드라이버 설치

드라이버는 아래 링크에서 받습니다. http://crztech.iptime.org:8080/Release/usb-driver/adb\_usb\_driver.zip

USB로 보드와 PC를 연결하면 장치관리자에서 "MTP" 이름으로 표시가 됩니다.

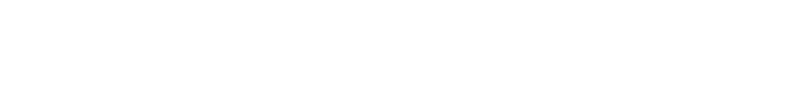

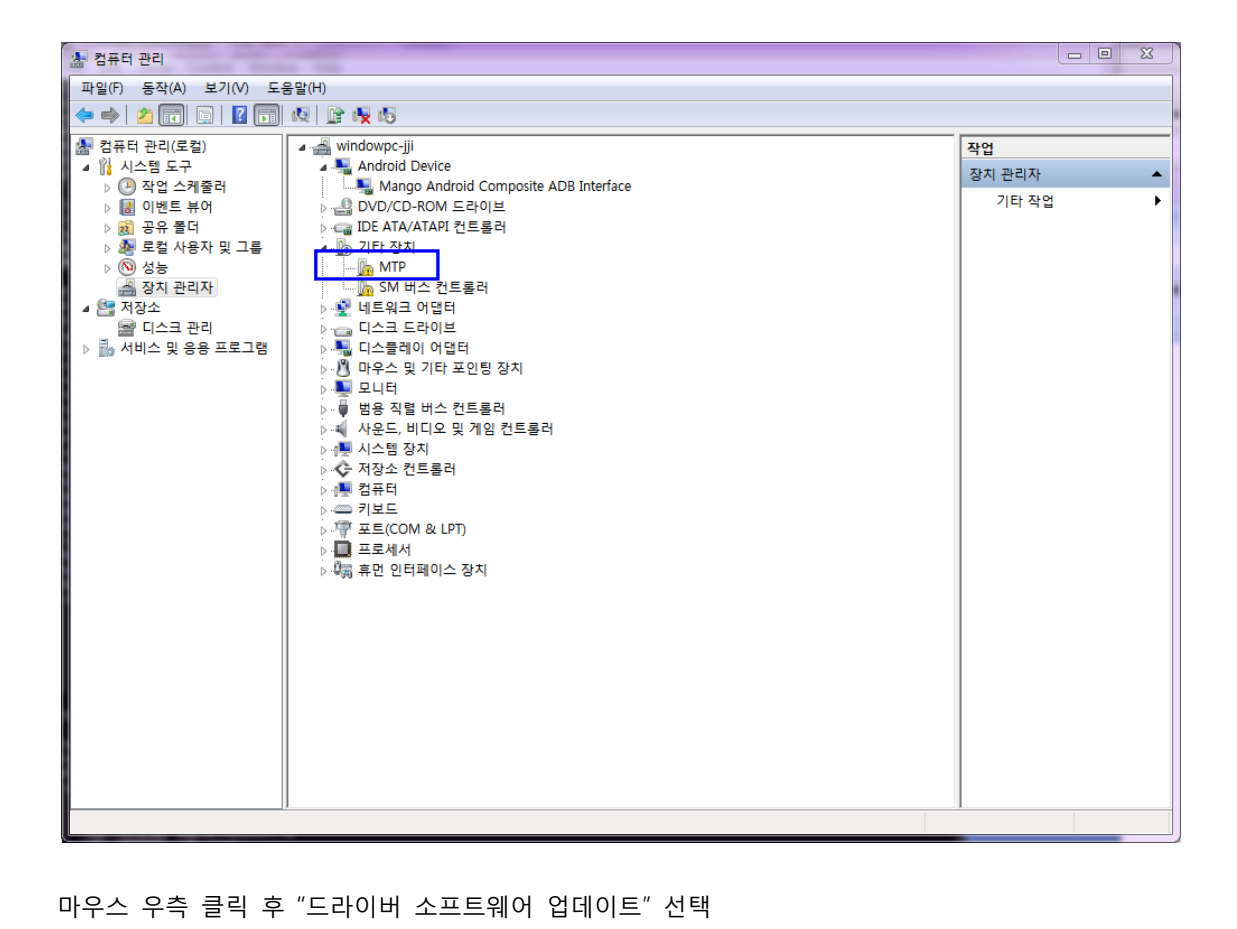

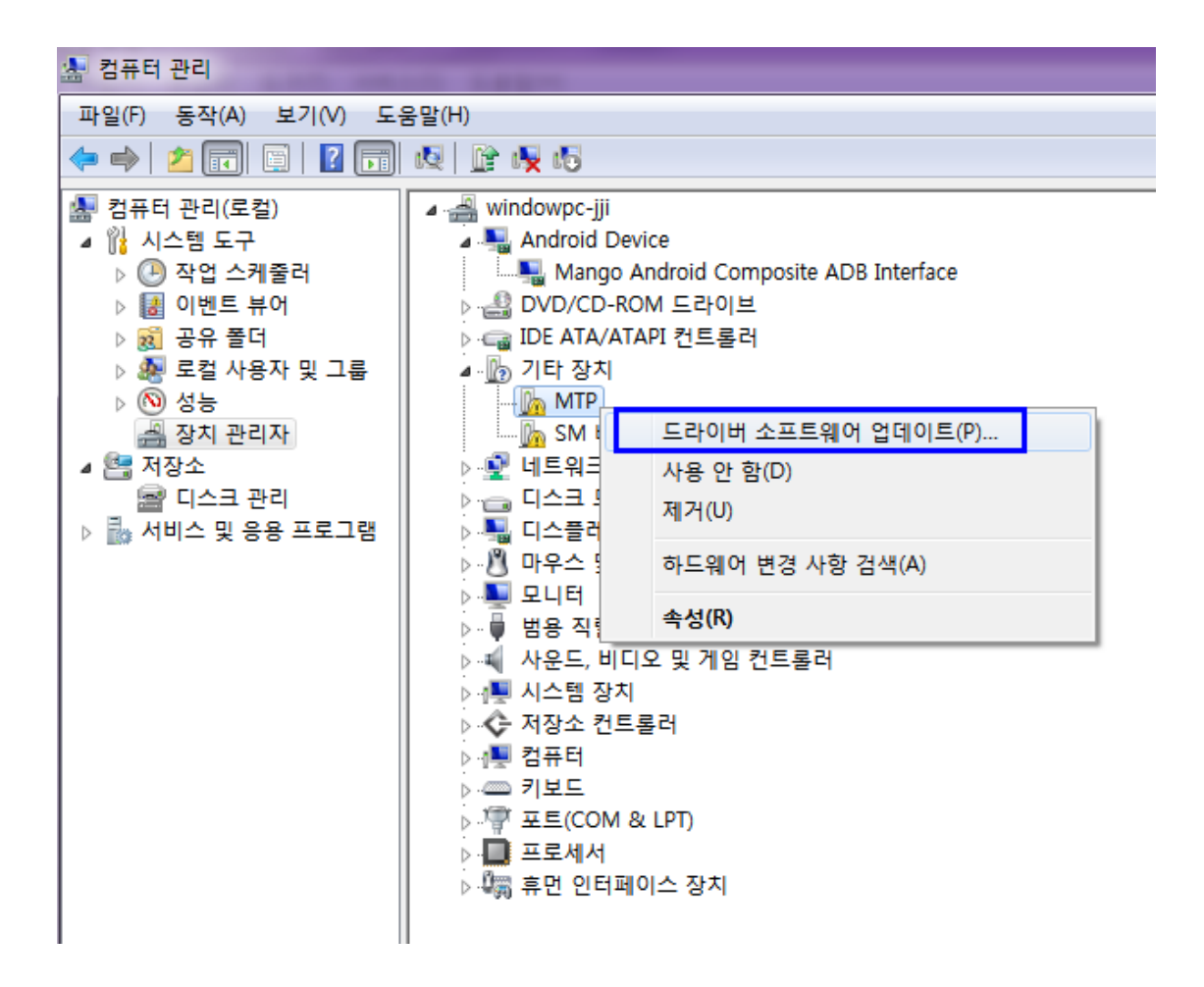

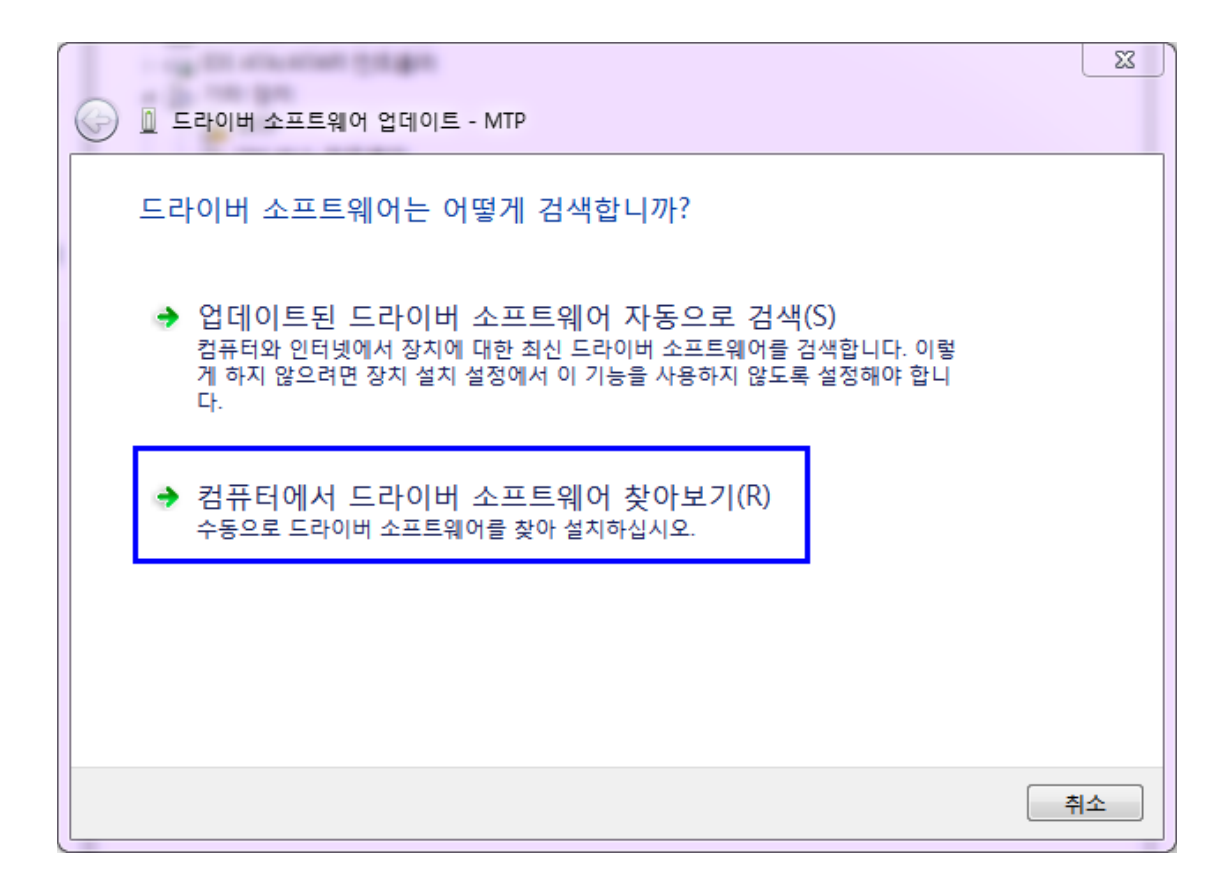

| ⓒ 〗 드라이버 소프트웨어 업데이트 - MTP                                                                      | ×  |
|------------------------------------------------------------------------------------------------|----|
| 컴퓨터에서 드라이버 소프트웨어를 찾아봅니다.                                                                       |    |
| 다음 위치에서 드라이버 소프트웨어 검색:<br>Y:₩work₩ain_exynos4412₩image₩adb_usb_driver ▼ 찾아보기(R)                |    |
| · · · · · · · · · · · · · · · · · · ·                                                          |    |
| · 커프티아 자치 드리아버 모르에서 지정 서태(!)                                                                   | -  |
| 김규너의 경지 드나이미 속속에서 적합 전택(L)<br>이 목록에는 장치와 호환되는 설치 드라이버 소프트웨어 및 동일한 범주에서 모든 드라이<br>소프트웨어를 표시합니다. | ІН |
|                                                                                                |    |
| 다음(N)                                                                                          | 취소 |

|   |                                       |         | x |
|---|---------------------------------------|---------|---|
| 3 | 🔟 드라이버 소프트웨어 업데이트 - MTP               |         |   |
|   |                                       |         |   |
|   | 아래 목록에서 장치 유형을 선택하십시오.                |         |   |
|   | 일반 하드웨어 종류(H):                        |         |   |
|   | 🗊 적외선 장치                              |         |   |
|   | 🐨 전송 케이블 장치                           |         |   |
|   | 🖳 컴퓨터                                 |         |   |
|   |                                       |         |   |
|   | 플테이프 드라이브                             |         |   |
|   | 〒 포트(COM & LPT)                       |         |   |
|   | 프로세서                                  |         |   |
|   | · · · · · · · · · · · · · · · · · · · |         |   |
|   | 글蛊플로피 드라이브 컨트롤러                       |         |   |
|   | 클 플로피 디스크 드라이브                        |         |   |
|   | III 휴대용 장치                            | =       |   |
|   | 嘲 휴먼 인터페이스 장치                         | -       |   |
|   |                                       |         |   |
|   |                                       | -       |   |
|   | 다음(N)                                 | <u></u> | 2 |

| ⓒ □ 드라이버 소프트웨어 업데이트 - N | итр                                 |
|-------------------------|-------------------------------------|
| 설치할 하드웨어 장치 드라이         | 버를 선택하십시오.                          |
| 하드웨어의 제조업체와 모델          | 을 선택한 후 [다음]을 클릭하십시오. 설치하려는 드라이버 디스 |
| 크가 있으면 [디스크 있음]을        | - 클릭하십시오.                           |
| 제조업체                    | 모델                                  |
| (강화된 저장 장치)             | I MTP Bluetooth 장치                  |
| (표준 MTP 규격 장치)          | I MTP IP 장치                         |
| (표준 MTP 장치)             | I MTP USB 장치                        |
| Microsoft               | I MTP 장치                            |
|                         | I 스크 있음(H)                          |
|                         | 다음(N) 취소                            |

"다음" 선택하면 설치가 됩니다.

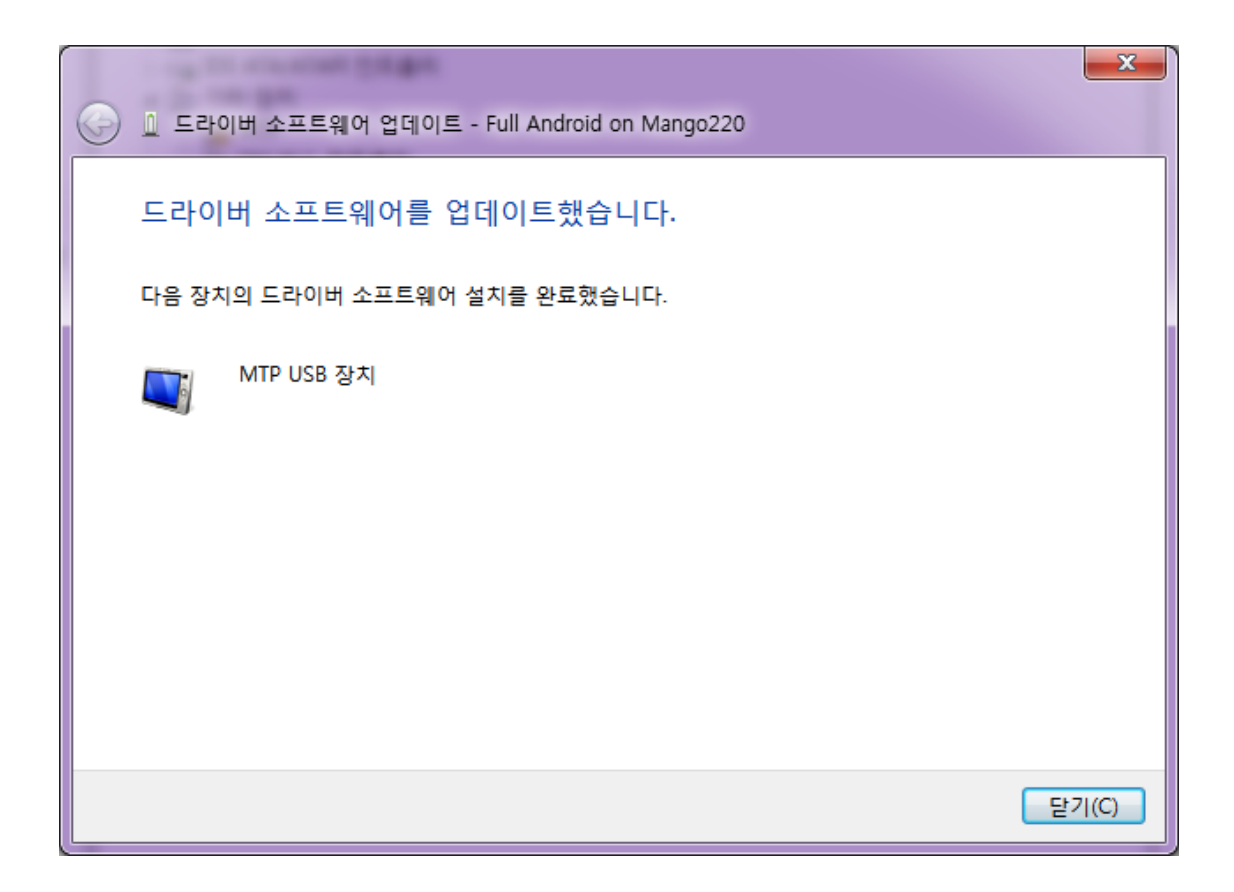

설치가 완료가 되면 아래와 같이 창이 나타납니다.

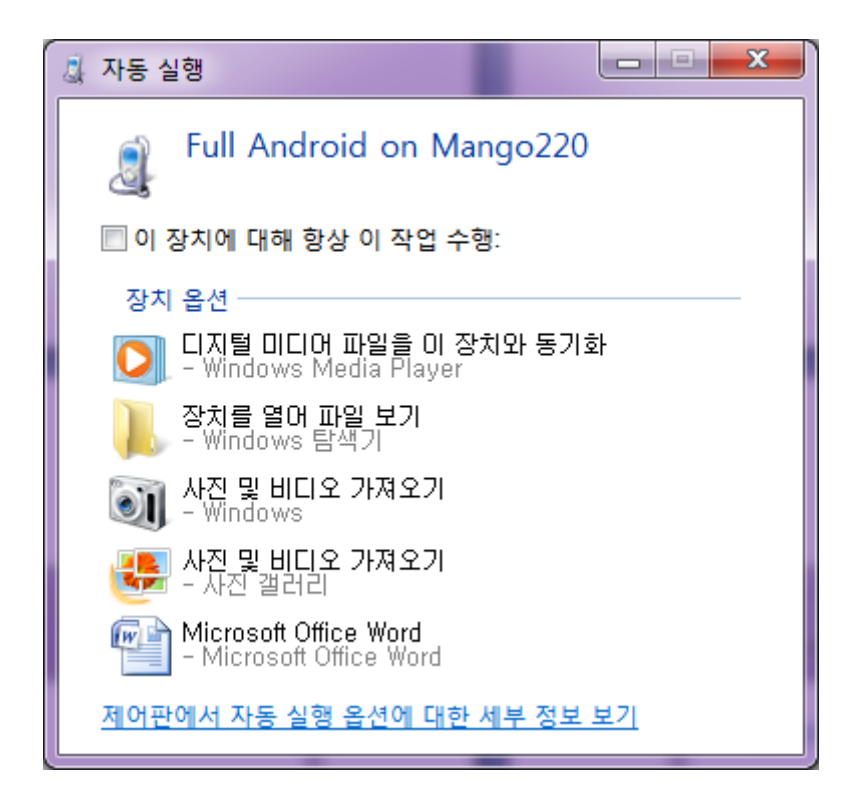